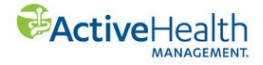

## **Guide to Redeeming Gift Card**

- 1. Login to ActiveHealth portal at <u>www.myactivehealth.com/stateofindiana</u>.
- 2. Click the **REWARDS** icon for Rewards Center.
- 3. In the "E-Gift Card Rewards!" section click "Redeem My Rewards".

|                                                                                                    | 2022 Premium Discount<br>0 / 1 |  |  |  |
|----------------------------------------------------------------------------------------------------|--------------------------------|--|--|--|
| E-Gift Card Rewards!                                                                                               | Your progress: \$50 / \$150    |  |  |  |
| Welcome! Looking to get obser to your health goals? No<br>matter where you are on your path, learn how to complete | Great start! Keep it going.    |  |  |  |
| your goals and track your progress. Click kead more for<br>program details.                                        |                                |  |  |  |
| Read more >                                                                                                    | 444 - 22 3                     |  |  |  |

4. Next click "Redeem for Reward Card".

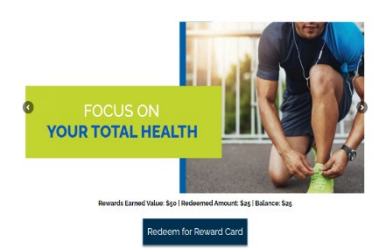

- 5. Select the card you want to redeem.
- 6. Select the amount of the reward you want to redeem.

| Amazon.com Gift Card                                                                                      |  |  |
|----------------------------------------------------------------------------------------------------|--|--|
| Amazon corn Gift Gards never expire and can be used to shop for millions of<br>terms at wavwarranzon.com. |  |  |
| Tore<br>(Decent an option ♥)<br>Verent<br>(Decent an option ♥)                                            |  |  |
| 1 Add to cart                                                                                             |  |  |
| Sill objector                                                                                             |  |  |

7. Confirm your selection and click "Proceed to checkout" when ready.

|   |   |                            |                       |         | Continue Shapping |             |  |
|---|---|----------------------------|-----------------------|---------|-------------------|-------------|--|
|   |   | Product                    |                       | Price   | Quantity          | Subtotal    |  |
| 0 | Ú | Amazan.com Gift Gard - Vir | tud.Sas               | \$25,00 | 1                 | \$2500      |  |
|   |   |                            |                       |         |                   | Update cart |  |
|   |   |                            | Cart totals           |         |                   |             |  |
|   |   |                            | Subtotal              | Sa      |                   |             |  |
|   |   |                            | Reward                |         | -\$25.00          | -\$25.00    |  |
|   |   |                            | Balance Due           |         | \$0.00            |             |  |
|   |   |                            | Proceed to checkout → |         |                   |             |  |

- 8. Confirm your name and email address or mailing address for physical gift cards. If you want to use a different email address, you need to contact ActiveHealth.
- 9. You will receive a confirmation email from <u>stateofindianareward@blackhawkrewards.com</u>. The email containing your e-gift card code is from <u>yourdigitalreward@blackhawkrewards.com</u>.